## 【入力・提出方法】

【1】初めにホームページ掲載の「申込書記入例【PDF】」を確認してください。

【2】「R7 申込書【Excel】」ファイルの入力欄(黄色で塗色した箇所)に入力してください。

「記入例」を確認のうえ、入力してください。

記入したシートを印刷する等により文字切れ・記入漏れがないことを確認してください。

【3】データ提出

作成した【R7 申込書】ファイルを PC 等に保存してから、下記 URL を開き、ファイルをアップロ ードしてください。手順は以下を参照してください。

(注意事項) \*データ提出は、この Excel をそのまま提出してください。ファイル形式の変更等は行わないで ください。

\*データ提出後、申込書の内容に訂正がある場合は、必ず電話又はメールにて連絡してください。 \*データ提出及び郵送での書類提出の両方をもって申込完了とします。

\* / / / 派山次の邦区での音頻旋山の両方をもうで中区几手としよ

\*ホームページ等に記載の申込締切日はデータ・書類共通です。

提出先 URL:

https://prsf.kumamoto-u.ac.jp/public/iNJZwBCHdEa8kEraFCz-NdIKWbuSGulPvHF0Yap\_wB3J 提出用パスワード:R7kumadai

① URLを開くと、この画面が開きます。

中心の矢印の位置に【R7 申込書】ファイルを移してください。

ファイル名(例):「【R7申込書】教育花子」、「【教育花子】 R7申込書」等

| Proself ۲۷                                                                                | ップロード                                           |                               |  |  |  |
|-------------------------------------------------------------------------------------------|-------------------------------------------------|-------------------------------|--|--|--|
| 公開アドレス: https://prsf.kumamoto-u.ac.jp/public/iNJZwBCHdEa8kEraFCz-NdIKWbuSGulPvHF0Yap_wB3J |                                                 |                               |  |  |  |
|                                                                                           |                                                 |                               |  |  |  |
|                                                                                           | <i>ここ</i> にファイルを<br>ドラッグ&ドロップ<br>または<br>ファイルを選択 |                               |  |  |  |
|                                                                                           | Po                                              | wered by <u>Proself Ver.5</u> |  |  |  |

② 【R7 申込書】ファイルを移し終えたことを確認した後、「アップロード」を押してください。

| Proself アップロード                                                                                                    |                                                                    |
|----------------------------------------------------------------------------------------------------|--------------------------------------------------------------------|
| ☆<br>次開アドレス: https://prsf.kumamoto-u.ac.jp/public/iNJZwBCHdEa8kEraFC2-NdIKWbuSGulPvHF0Yap_wB3J<br>「「」「教育花子」R7申込書.xlsx 待機中 ★<br>ファイルを追加<br>コメント<br>アップロード | ←アップロードする<br>ファイルに誤りが<br>ないことを確認し<br>てください。<br>提出は1回のみで<br>お願いします。 |
|                                                                                                    | Powered by Proself Ver.5                                           |

③ 【R7 申込書】ファイルがアップロードされると、この画面になり、データ提出が完了します。 確認したら、「閉じる」を押してください。

※受取専用フォルダのため、申請者からフォルダ内を確認することはできません。

| Proself              | アップロード                        |                                                               |      |                                 |
|----------------------|-------------------------------|---------------------------------------------------------------|------|---------------------------------|
| 公開アドレス: https://prsf | kumamoto-u.ac.jp/public/iNJZw | BCHdEa8kEraFCz-NdIKWbuSGulPvHF0Yap_w                          | /B3J |                                 |
|                      | 受取:<br>アップ<br>【数i             | フォルダアップロード<br><sup>f</sup> ロードしました。<br>ず花子】R 7申込書.xisx<br>閉じる | ×    |                                 |
|                      |                               |                                                               |      | Powered by <u>Proself Ver.5</u> |